# **TEW-610APB**

## Lühike paigaldusjuhend

Version 9.12.2006

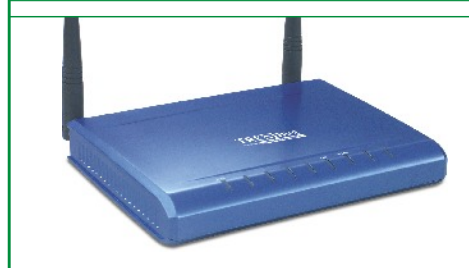

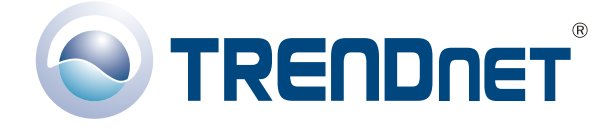

Copyright ©2006. All Rights Reserved. TRENDnet.

## Sisukord

| Eesti                                                            | 1      |
|------------------------------------------------------------------|--------|
| 1. Paigalduseks valmistumine<br>2. Riistvara paigaldamine        | 1<br>2 |
| 3. TCP/IP parameetrite seadistamine 4. Accesspointi seadistamine | 3<br>5 |
| 5. WiFi võrgukaardi seadistamine                                 | 6      |
| Tõrkeotsing                                                      | 7      |

# **Eesti** 1. Paigalduseks valmistumine

Täname sind TRENDnet TEW-610APB 108 Mbps 802.11g MIMO WiFi accesspointi ostmise eest. See juhend aitab sul seadistada accesspointi kiiresti ja lihtsalt. Järgi ainult juhiseid ja naudi juhtmevaba interneti eeliseid. Kui sul tekib probleeme, loe "Probleemide lahendamise" peatükki. Kui vajad täiendavat tehnilist tuge, külasta veebilehte www.trendnet.com või võta ühendust tehnilise toega telefoni teel.

#### <u>Kontrolli pakendi sisu</u>

Veendu palun, et karbis on kõik osad:

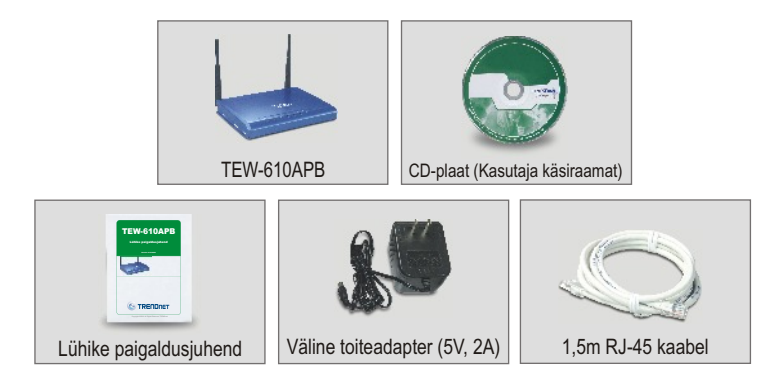

#### Kontrolli seadmeid

Enne accesspointi paigaldamist peaks sul olema:

- 1. Arvuti kaablipõhise (RJ-45) või WiFi võrgukaardiga
- 2. Arvutisse paigaldatud TCP/IP protokoll
- Veebibrauser nagu Internet Explorer (5.0 või uuem) või Netscape Navigator (4.7 või uuem)
- 4. Hub või switch, millega on ühendatud olemasolev kaablivõrk
- 5. RJ-45 võrgukaabel accesspointi ühendamiseks switchiga

## 2. Riistvara paigaldamine

- 1. Leia accesspointile sobiv koht. Tavaliselt on parim koht accesspointi jaoks sinu traadita võrgu leviala keskel.
- Ühenda RJ-45 võrgukaabel accesspointiga, seejärel ühenda võrgukaabli teine ots switchi või hubiga. Accesspoint on nüüd ühendatud sinu 10/100 Mbps kohtvõrguga.
- Ühenda toiteadapter accesspointiga. Kasuta accesspointiga komplektis olevat adapterit. Teiste adapterite kasutamine võib seadet kahjustada.

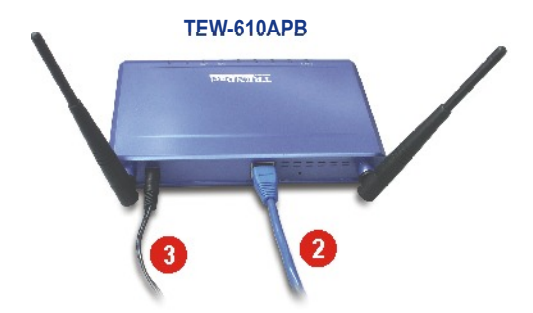

<u>Märkus:</u> kui sa kasutad accesspointi seadistamiseks kaabliühendusega arvutit, ühenda see arvuti sama switchi või hubi külge, kuhu on ühendatud TEW-610APB.

### Kontrolli riistvara paigaldust

Veendu, et põlevad järgmised esipaneeli tuled: Power, LAN, MIMO.

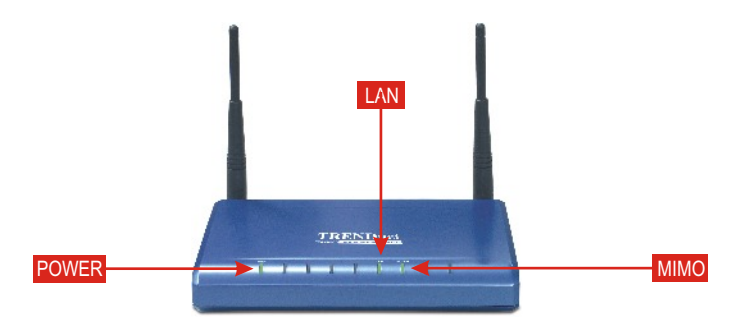

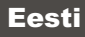

Enne accesspointi seadistamist tuleb muuta arvuti TCP/IP parameetreid (sealhulgas WiFi kaardi IP-aadress).

#### Windows 2000/XP

- 1. Leia töölaualt Start nupp.
- Kliki Start ja kliki Control Panel. Windows 2000 puhul kliki Start, märgi Settings ja kliki Control Panel.
- 3. Topeltkliki Network Connection ikooni.
- 4. Paremkliki Local Area Connection ikooni ja seejärel kliki Properties. Avaneb Local Area Connection Properties aken.
- 5. Leia ja kliki General sakil Internet Protocol TCP/IP, seejärel kliki Properties. Avaneb Internet Protocol (TCP/IP) Properties aken.

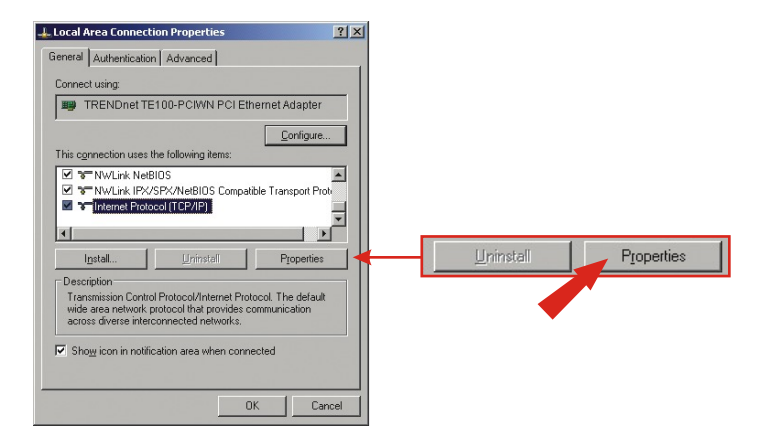

 Vali Use the following IP address. Sisesta IP-aadressiks 192.168.0.50, subnetiks 255.255.255.0 ja kliki OK.

| Internet Protocol (TCP/IP) Properties                                                                                                    | <u>? ×</u>                      |                       |                     |
|----------------------------------------------------------------------------------------------------|---------------------------------|-----------------------|---------------------|
| General                                                                                                    |                                 |                       |                     |
| You can get IP settings assigned automatically it your network ad<br>this capability. Otherwise, you need to ask your network ad<br>the appropriate IP settings. | ark supports<br>ministrator for |                       |                     |
| C Obtain an IP address automatically                                                                                                    |                                 | - C Lles the followin | og ID address:      |
| Uge the following IP address:                                                                                                    |                                 | - CZe me tonown       | ng IP address.      |
| IP address: 192 . 168 . 0                                                                                                    | . 50                            |                       |                     |
| Sybnet mask: 255 . 255 . 255                                                                                                    | . 0                             | IP address:           | 192.168.0.50        |
| Default gateway:                                                                                                    |                                 | Subnet mask:          | 255 . 255 . 255 . 0 |
| C Obten DNS server address a domatically                                                                                                    |                                 | Default gateway:      |                     |
| Use the following DNS server addresses:                                                                                                    |                                 |                       |                     |
| Preferred DNS server:                                                                                                    |                                 |                       |                     |
| Alternale DNS server:                                                                                                    |                                 |                       |                     |
|                                                                                                    | Advanced                        |                       |                     |

#### 7. Kliki OK.

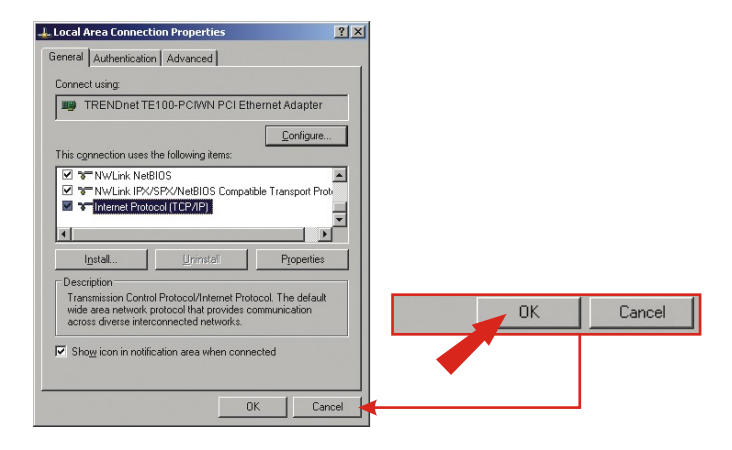

8. Sinu arvuti on nüüd accesspointi seadistamiseks valmis.

## 4. Accesspointi seadistamine

#### Kaabliühendusega arvutist

 Ava veebibrauser (Internet Explorer või Netscape) ja sisesta aadressiribale http://192.168.0.100, seejärel vajuta Enter klahvi. Sisesta kasutajatunnuseks admin ja parooliks admin ning kliki OK.

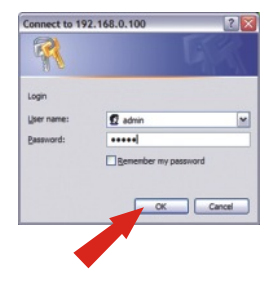

 Kliki admin ja keri alla IP Settings jaotusse. Muuda IP-aadress, subnet mask ja gateway aadress vastavalt oma kohtvõrgu seadistustele. Gateway aadressiks peaks olema ruuteri IP-aadress. Kliki Save.

| TRENDnet                                                                                                    |                                                                                                    |
|----------------------------------------------------------------------------------------------------|----------------------------------------------------------------------------------------------------|
| What's Next in Nex-selling 108Mbps B02.11g Wireless MBMO Access Paint<br>1084410A90                                                                                                    |                                                                                                    |
| Another Market And Market And Market An                                                                                                    |                                                                                                    |
| (Record)                                                                                                    |                                                                                                    |
| Doputite latter belav vit vage it softwerkige uptare is their before default values and                                                                                                    |                                                                                                    |
| Nexasian in Small for address in your Stronger to actual this watch again.                                                                                                    | IP settings                                                                                                  |
| Homeware Upgarade<br>1 - garante de Almane, anal-de nama al de finisare agrade far, ant dick or de Lagode<br>table halfer                                                                                                    | IP Address ③ Static 〇 DHCP                                                                                   |
| The Servers Community of Community of Commun                                                                                                    | Select 'DHCP' to get the IP settings from a DH<br>network. Select 'Static' to use the IP settings s<br>page. |
| Lighteed<br>The uphositives take up to be periode.                                                                                                    | Default IP<br>address<br>192.168.0.100                                                                       |
|                                                                                                    | Type the IP address of your device                                                                           |
| Device same                                                                                                    | Default subnet 255 255 0                                                                                     |
| This is the only of the only of the the only of the the only of the only of th                                                                                                    | mask The subnet mask specifies the network numbe                                                             |
| 19 addings                                                                                                    | Default                                                                                                    |
| Hotel Bilder Bilder Die Steller<br>Beder Steller Bilder Bilder beit antibligt feite a Steller Bilder Bilder                                                                                                    | gateway 192.168.0.1                                                                                          |
| Carlos IV<br>Carlos IV<br>Mit NBO TH<br>The NBO TH<br>Carlos IV<br>Mit NBO TH<br>Carlos IV<br>Mit NBO TH<br>Mit NBO TH<br>Mit NBO TH | This is the IP address of the gateway that com<br>internet. The factory default is 192.168.1.1.              |
| Called solved 2012(012)                                                                                                    |                                                                                                    |
| Antonia The factory default a 191.00.2012                                                                                                    |                                                                                                    |
| geboxy<br>This is the the standard of the geboxy that connects you to the<br>instantial. The feature default is IRC148.1.1.                                                                                                    |                                                                                                    |
| Security                                                                                                    | Save Cancel                                                                                                  |
| Uppr rights                                                                                                    |                                                                                                    |
| Address Address Ad                                                                                                    |                                                                                                    |
| All and a second second                                                                                                    |                                                                                                    |
|                                                                                                    |                                                                                                    |

3. Kliki Reboot.

## 5. WiFi võrgukaardi seadistamine

Siin näites kasutatakse TEW-610APB accesspointiga ühenduse loomiseks TEW-601PC WiFi seadistusprogrammi.

1. Topeltkliki WiFi ikooni arvuti süsteemisalves (kella kõrval ekraani paremal all nurgas).

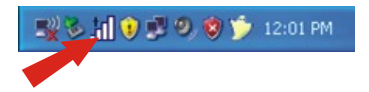

2. Kliki Site Survey, kliki Refresh ja vali sobiv accesspoint. Kliki Connect.

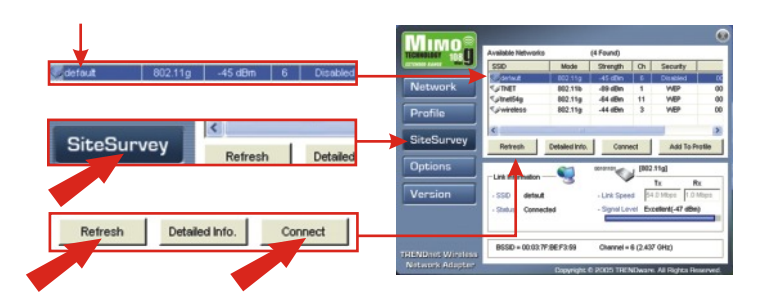

- 3. Kliki OK.
- 4. Kontrolli oma ühenduse olekut.

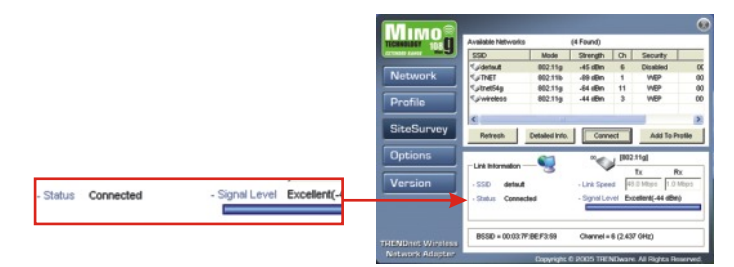

Õnnitleme! Paigaldus on lõppenud.

## Tõrkeotsing

#### Küsimus 1. Ma sisestasin oma veebibrauserisse IP aadressi http://192.168.0.100, kuid minu Interneti lehitseja annab veateate - "The page cannot be displayed". Kuidas ma saan minna TEW-610APB veebihäälestuslehele?

Vastus 1. Palun kontrollige oma riistvara ja TCP/IP häälestust uuesti, kasutades manuaali 1. – 3. peatükke. Olge veendunud, et teie AP esipaneelil põlevad tuled Power, LAN, MIMO kontrollige, et teie TCP/IP häälestust oleks korrektne. Siis proovige http://192.168.0.100 aadressi uuesti.

## Küsimus 2. Kui minu kohtvõrgu IP on erinev AP aadressist, mis ma peaksin tegema?

Vastus 2. Esiteks peaksite te häälestama oma AP teie kohtvõrgu IP-le. Häälestage ajutiselt oma arvuti 192.168.0.x, minge AP TCP/IP häälestuslehele ja muutke AP parameetrid teie kohtvõrgu jaoks sobivale aadressile. Peale seda häälestage oma arvuti tagasi oma endisele kohtvõrgu aadressile.

## Küsimus 3. Peale õnnestunud AP muutmist minu kohtvõrgu häälestusele ei saa ma oma kohtvõrguga ühendust kui kasutan traadivaba ühendust.

Vastus 3. Kui teie kohtvõrgus kasutatakse DHCP serverit, siis on vaja minna TCP/IP häälestusse ja valida Windows 98/ME korral "Obtain an IP automatically" ja Windows 2000/XP korral "Obtain an IP Address automatically", ning võimaldama arvutil saada uus IP aadress DHCP serverilt.

# Küsimus 4. Kõik seadistused on õiged, kuid ma ei saa ühendust AP, milles võib veel viga olla?

Vastus 4. Täiendavat infot võite leida kasutusjuhendist. Kui teil on ikkagi probleeme, siis võtke palun ühendust meie tehnilise toega läbi e-maili või telefoni.

#### Sertifikaat

Antud seadet on testitud ja täheldatud ühilduvust FCC ja CE reeglitega.

Operatsioonil subjektiga on järgitud kahte tingimust.

- (1) Antud seade ei põhjusta kahjulike häireid.
- (2) Seade peab aktsepteerima kõiki häireid. Kaasaarvatud häireid, mis võivad põhjustada ebasoovitud operatsioone

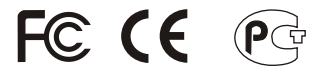

Elektri- ja elektroonikatoodete jäätmeid ei tohi ära visata koos olmejääkidega. Abivahendite olemasolu korral palume ümber töötlemiseks sorteerida. Küsi nõu jäätmete ümber töötlemise kohta oma kohalikult jaemüüjalt.

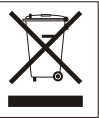

MÄRKUS: TOOTJA EI VASTUTA SEADME VOLITAMATA MUUNDAMISE (MUUTMISE) TAGAJÄRJEL TEKKINUD RAADIO VÕI TV HÄIRETE EEST. SELLISED MUUDATUSED VÕIVAD PÕJUSTADA KASUTAJA SEADME KASUTUSÕIGUSE ANNULEERIMISE.

# 

#### **Product Warranty Registration**

Please take a moment to register your product online. Go to TRENDnet's website at http://www.TRENDNET.com

### **TREND**net Technical Support

US · Canada Toll Free Telephone: 1(866) 845-3673 24/7 Tech Support

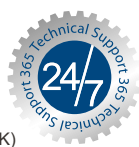

Europe (Germany · France · Italy · Spain · Switzerland · UK)

Toll Free Telephone: +00800 60 76 76 67

English/Espanol - 24/7 Francais/Deutsch - 11am-8pm, Monday - Friday MET

#### Worldwide

**Telephone:** +(31) (0) 20 504 05 35

English/Espanol - 24/7 Francais/Deutsch - 11am-8pm, Monday - Friday MET

#### TRENDnet 20675 Manhattan Place. Torrance, CA 90501 http://www.TRENDNET.com

Copyright ©2006. All Rights Reserved. TRENDnet.